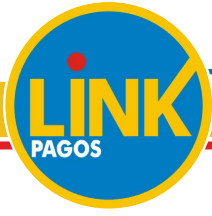

## Instructivo para operar a través de Internet y Cajeros Automáticos

## Internet

Ingresá al Home Banking de tu banco con tu USUARIO y CLAVE PERSONAL.

Seleccioná el rubro Tarjetas de Crédito y la empresa BBPS.

Seleccioná la opción **PAGOS** del menú principal y la función **PAGAR** del submenú.

4

Ingresá el **Código de Pago Electrónico** que figura en tu factura. En REFERENCIA o CÓDIGO DE SEGURIDAD, ingresá los 3 dígitos que figuran en el plástico luego del C.S. (código de seguridad).

| NÚMERO DE TARJETA TITULAR 6274XXXX0 |                |                    | ŃÚMERO DE TARJETA TITULAR 6274XXXX0 |                                                  |  |
|-------------------------------------|----------------|--------------------|-------------------------------------|--------------------------------------------------|--|
| FORMA DE PAGO                       | pesos, vales e | empresas y tickets |                                     |                                                  |  |
| SALDO ACTUAL                        | \$ 0.00        |                    |                                     | Cod. Pago Electrónico: 5000XXXXI                 |  |
| PAGO MÍNIMO                         | \$ 0.00        | VENCIMIENTO:       | 13/04/2009                          | IMPORTE ABONADO \$BAHIA BLANCA<br>PLAZA SHOPPING |  |
| IMPORTE ABONADO                     | \$             |                    |                                     |                                                  |  |
| SON PESOS                           |                |                    |                                     | * 6 2 7 4 0 1 5 0 0 0                            |  |
| TALÓN DE PAGO PARA ENTE RECAUDADOR  |                |                    |                                     | TALÓN DE PAGO USUARIO                            |  |

\_\_\_\_\_

.....

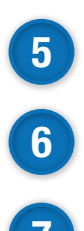

Ingresá el importe que querés pagar.

Luego seleccioná la cuenta de la que será debitado el importe.

Imprimí el comprobante de pago o guardalo en tu pc.

## **Cajeros Automáticos**

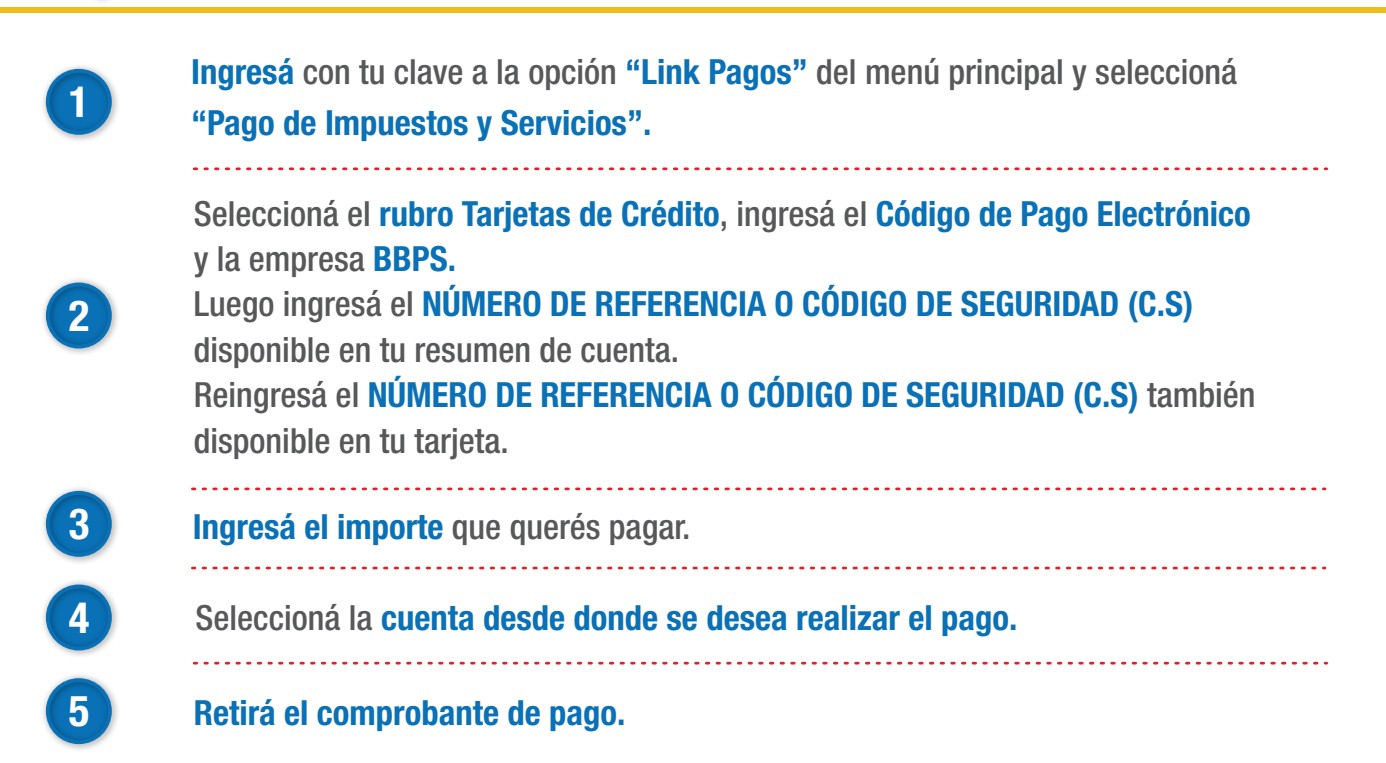